## COURSE REGISTRATION: HOW-TO ENTER IN POWERSCHOOL

 Login to your ChromeBook, open chrome and access the "NCEdCloudIAM" as if you were checking your grades in PowerSchool

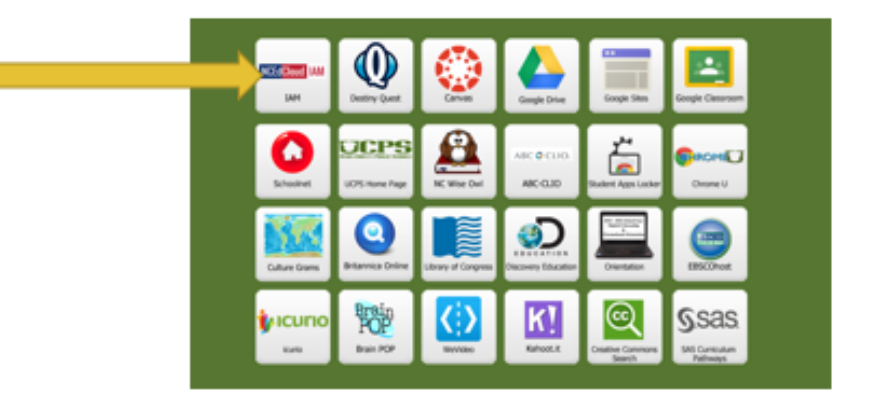

• Select "Class Registration" on the left hand side.

| Navigation               | Grades   | and A     | Atter | dance |     |    |    |           |  |   |   |   |    |   |          |                                                        |
|--------------------------|----------|-----------|-------|-------|-----|----|----|-----------|--|---|---|---|----|---|----------|--------------------------------------------------------|
| Grades and<br>Attendance | Grad     | es a      | and   | d Att | ene | da | nc | e:        |  |   |   |   |    |   |          |                                                        |
| P Test Results           |          |           |       |       |     |    |    |           |  |   |   |   |    |   |          | Attendance By Class                                    |
| Grade History            | Exp      | Last Week |       |       |     |    |    | This Week |  |   |   |   | ek |   |          | Court                                                  |
| Attendance Histor        | ry 1(A)  | M         | ľ     | W     | н   | ٢  | 5  | 5<br>[]   |  | T | W | н | ٢  | 5 | \$<br>[] | Symphonic Band II - Honors<br>* Ebert, Todd - Rm: A113 |
| Teacher Commer           | nts 2(A) | Γ         | Γ     |       |     |    |    |           |  |   |   |   |    |   |          | AP Gev & Politics: US<br>1 Phaneuf, Wayne - Rm: E203   |
| School Bulletin          | 3(A)     |           |       | 2A    |     |    |    |           |  |   |   |   |    |   |          | English Il Honors<br>* Ponikvar, Karen - Rm: G112      |
| My Calendars             | 4(A)     |           |       | 2A    |     |    |    |           |  |   |   |   |    |   |          | Pre-Calculus Honors<br>* Marsden, Jodi L - Rm: E111    |
| School Informatio        | 5(A)     |           |       |       |     |    |    |           |  |   |   |   |    |   |          | AP Psychology NCVPHS<br>* Morton, Debbie - Rm: E201    |
| C Schoolnet              |          |           |       |       |     |    |    |           |  |   |   |   |    |   |          |                                                        |

• Next, select the pencil icon to the right of each category to view courses in that category.

| PowerScl                    | Tool SIS Values, Hiley Hawkin Help Spr. Od                                                                   |          |
|-----------------------------|----------------------------------------------------------------------------------------------------|----------|
| Navigation                  | t* ↔<br>Welcome to the Sun Valley High Class Registration System for 2022-2023                               |          |
| Grades and<br>Attendance    |                                                                                                    |          |
| Attendance<br>History       | 'V SPARTANS                                                                                                  |          |
| Comments<br>School Dulletin | Please select 8 courses and 4 alternate electives for a total of 12 courses.                                 |          |
| Registration                | Chickstame A                                                                                                 |          |
| My Schedule                 | Ver route registric                                                                                          | <b>V</b> |
| School<br>Information       | ENGLISH                                                                                                    |          |
| Schooleet<br>RXWK           | English in a provident equationed.<br>Peak of the sector specific course in<br>the sector specific course in |          |
| App Store                   | Note of reparks to prevent 1<br>Deple Deleters Click the off before to report a cruse 0 2.✓                  |          |
| Coogle play                 | Eactives                                                                                                    |          |

 In each category, select the appropriate class and select "okay."

|                                   |                | nuclear physics.                                                                                                    |              |                                                                                                    | • |
|-----------------------------------|----------------|----------------------------------------------------------------------------------------------------|--------------|----------------------------------------------------------------------------------------------------|---|
| Astronomy and<br>Cosmology Honors | 35405X0<br>C   | This course entails an<br>exploration of our solar system,<br>galaxy, and the universe in<br>which we live, including<br>investigation of our universe<br>through its history, our future in<br>it, and the laws that govern it.<br>Topics include star life cycles,<br>current research of cosmology<br>and calculations of orbits and<br>gravity. | 1            | Prerequisite: Strong<br>background in mathematics<br>recommended                                                                           |   |
| Forensic Science I<br>Honors      | 30205X0<br>FSH | This course centers around the<br>evidence found at crime<br>scenes and the role of forensic<br>scientists in using this<br>information to solve crimes.<br>Major topics include the history<br>and organization of crime labs,<br>physical evidence, organic and<br>inorganic analysis, toxicology,<br>arson and explosive<br>investigation.       | 1            | Prerequisite (H): Biology I<br>Honors, Earth/Environmental<br>Science Honors or AP<br>Environmental Science and<br>physical science course |   |
| You may select up to 4 cour       | ses. You have  | <pre>&lt;&lt; first &lt; prev 1 2 ne selected 0 course(s).</pre>                                                                                                    | xt > last >> |                                                                                                    |   |

- Ensure you have 8 courses selected between the following categories:
  - English, English electives, Math, Math electives, Science, Science electives, SS, SS electives, CTE electives, World Languages, Fine Arts, NJROTC, and PE.
- Select 4 courses in the SVHS ALTERNATIVES category
- You must have the 8 main selections and 4 SVHS alternates selected before PowerSchool will allow you to submit.

requirement group.

Requires 8 credit hours. Requesting 8 credit hours. Requesting 0 additional credit hours.

• ONCE ALL COURSES SELECTED, GO TO THE BOTTOM OF THE MAIN PAGE AND HIT "SUBMIT" TO GET A CONFIRMATION SCREEN.